## **2015 NATIONAL TITLE I CONFERENCE**

## CHECK PAYMENT INSTRUCTIONS

## ALL CHECK PAYMENTS MUST FOLLOW THESE CHECK INSTRUCTIONS EXACTLY.

Checks received without completing these instructions will be returned and items reserved will no longer be held for you.

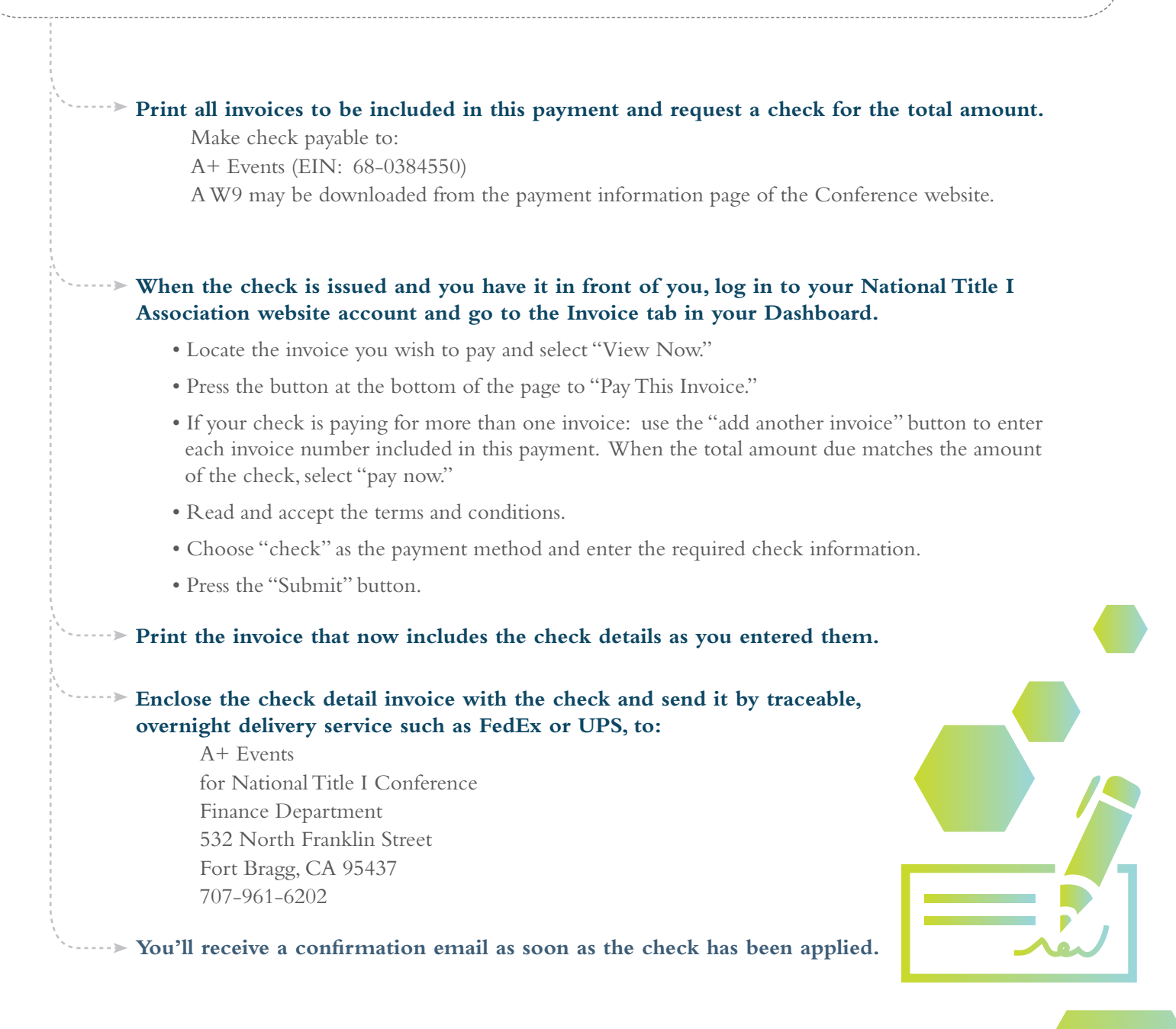

IF THE CHECK IS NOT RECEIVED BY THE INVOICE EXPIRATION DATE, THE RESERVED ITEMS WILL NO LONGER BE HELD FOR YOU.